## **Using Zoom for Telehealth**

## CHOC Children's.

You will receive an email from Choctelehealth@choc.org with your provider's Zoom Meeting Link or Meeting ID.

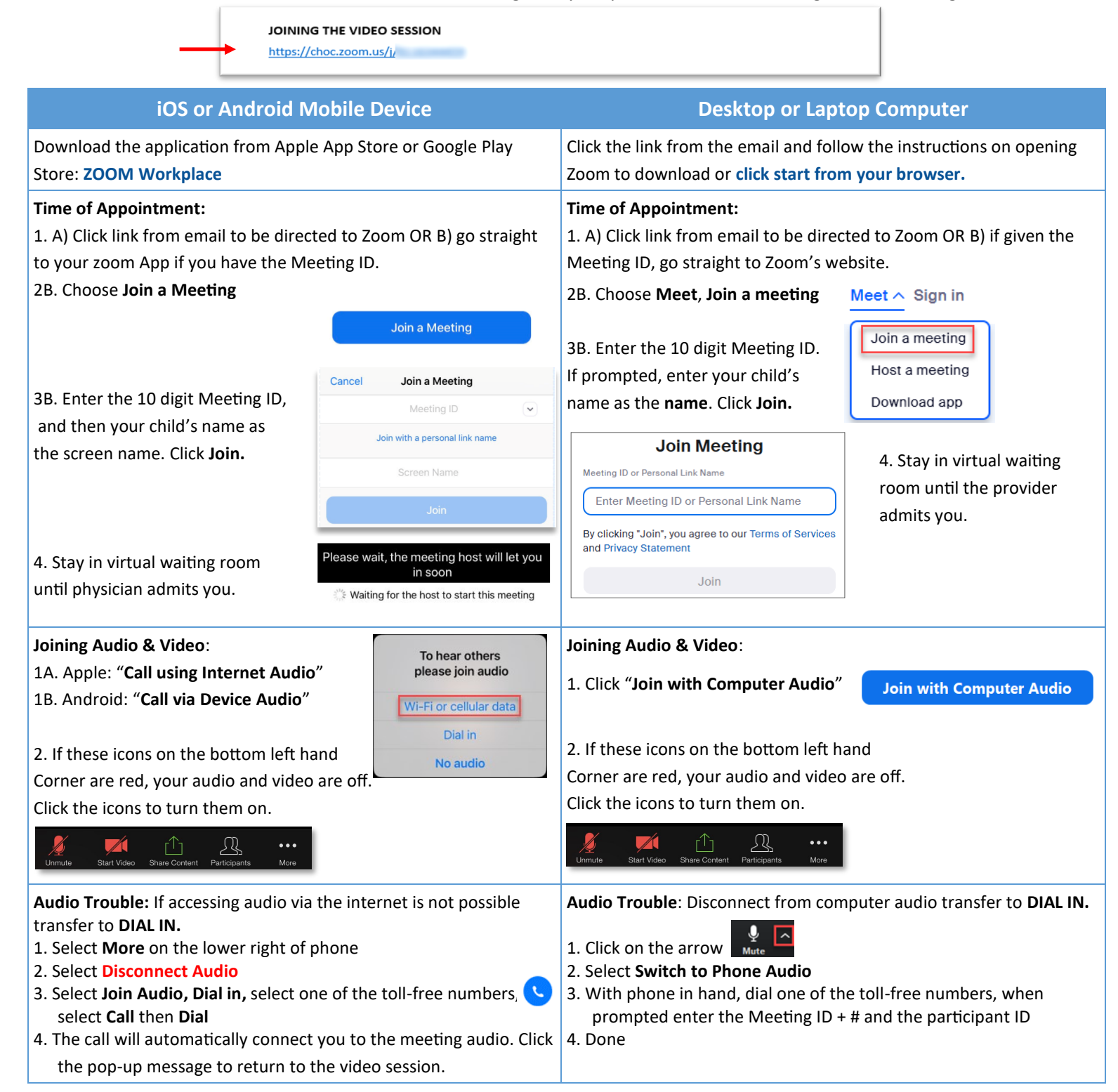

## **Other Troubleshooting Tips:**

1. On a desktop and cannot download or run the Zoom Application? Click Join from your web browser.

## 2. Got disconnected?

Click the video link again to enter the waiting room and rejoin the session.

3. Additional Technical Support Needed?

Call Zoom at 1-888-799-9666, select option #1